- 1. Open the Webex invitation from your email.
- 2. Scroll to find the **Click Here to Join Appointment** button.
- 3. Click the **Click Here to Join Appointment** button.

| Join rour Appointin                                | ent                                                                                                    |  |
|----------------------------------------------------|----------------------------------------------------------------------------------------------------|--|
| If you want a family mem this appointment with you | ber(s), caregivers and/or support person to participate in<br>, you may forward this email to them.           |  |
| Date:<br>Time:<br>Meeting Number<br>Meeting Passwo | Friday, November 6, 2024<br>1:00 PM, (UTC-04:00) Eastern Time (US & Canada)<br>2773 595 1954<br>d:3KvJIB28XS2 |  |
| Click Here to Join Appointment                     |                                                                                                    |  |
|                                                    |                                                                                                    |  |
|                                                    | OR                                                                                                    |  |

Note:

If you have previously downloaded the Webex application, you may advance to step 7.

If the **Open Webex?** dialog box displays, click the **check box** 

( ) beside Always allow virtualcare.Webex.com to open links of this type in the associated app, then click the Open Webex button

| ~ ~ |                                                                                      |
|-----|--------------------------------------------------------------------------------------|
| Ope | n Webex?                                                                             |
| ht  | ps://virtualcare.webex.com wants to open this application.                           |
|     | Always allow virtual care webex.com to open links of this type in the associated app |
|     |                                                                                      |
|     | Open Webex Cancel                                                                    |
|     |                                                                                      |

The Join your Webex meeting screen opens.

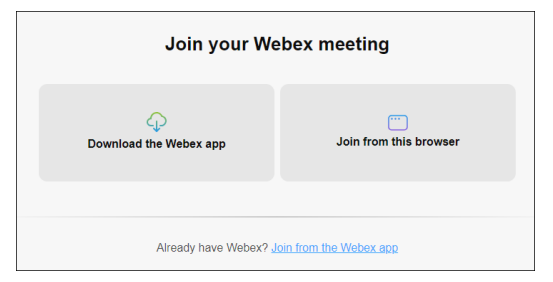

- 4. Click **Download the Webex app**.
- 5. On the browser toolbar, click the **Downloads** icon (  $\checkmark$  ).

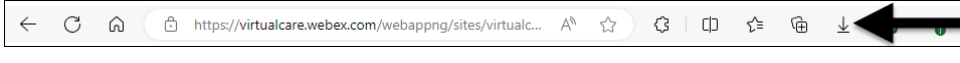

The Webex download displays.

6. Click **Open file** to install the application.

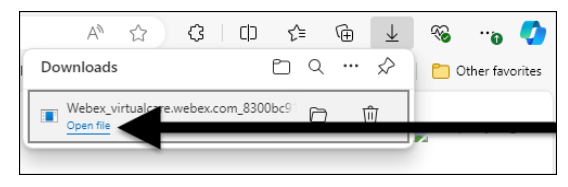

Note: If using Google Chrome, the Webex download displays as a link, click on the link.

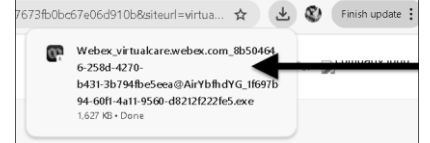

The Webex installer window displays and installs the Webex application.

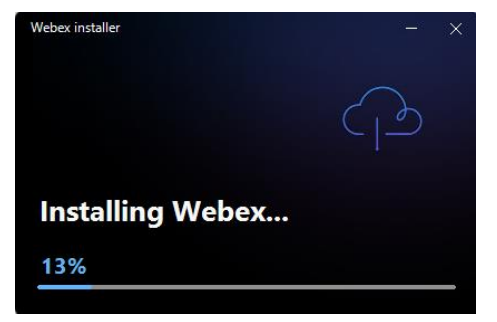

When the installation is complete, the Webex application opens.

7. Click the Join as guest button.

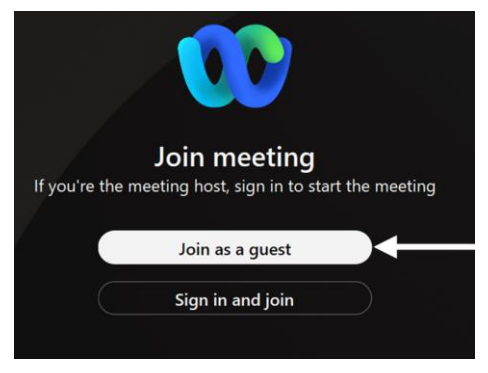

The Join as guest screen displays.

8. Click in the **Display name** field, then type your name.

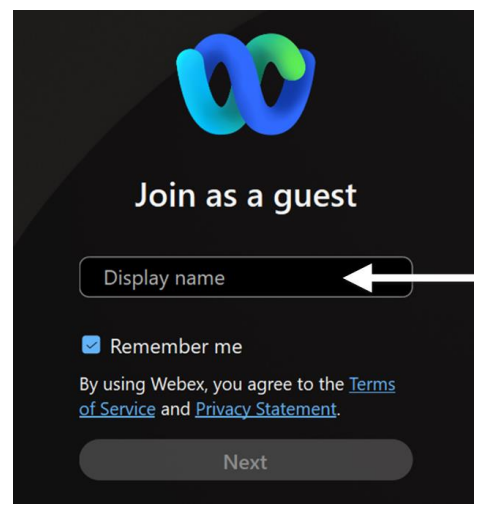

9. Click the **Next** button.

The Virtual Care Appointment screen displays.

10. Click the Accept button.

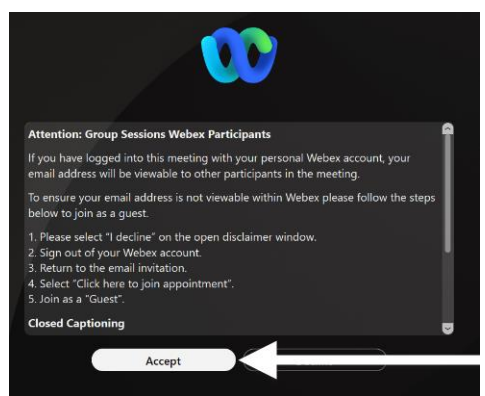

The Join meeting screen displays.

11. Click the Join meeting button.

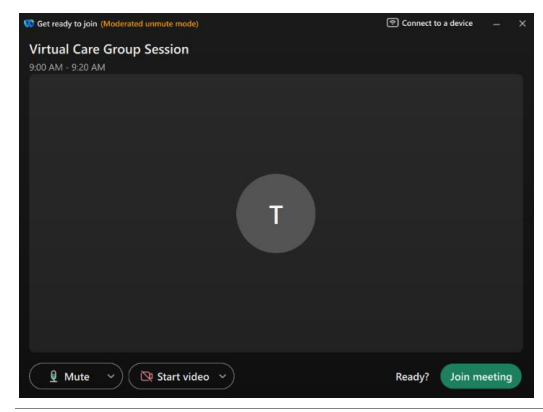

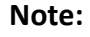

If the Allow virtualcare.webex.com to use your camera and microphone? dialog box displays, click the Allow button.

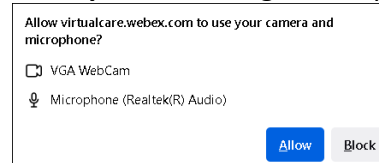

The meeting screen opens.

| C Visual Cave Group Seelon (thirderstod unmate model)            | 7 | ٥ |
|------------------------------------------------------------------|---|---|
|                                                                  |   |   |
|                                                                  |   |   |
| Virtual Care Group Session                                       |   |   |
| Thanks for waiting. We'll start the meeting when the host joins. |   |   |
|                                                                  |   |   |
|                                                                  |   |   |
|                                                                  |   |   |
| 👔 Mute v) 🔯 Start video v) 😣                                     |   |   |

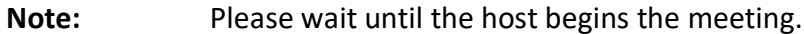